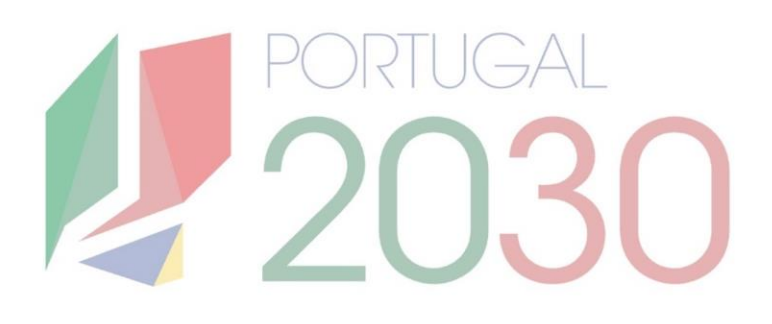

# Passo a Passo

Preenchimento do *template* de execução física - recolha de participantes

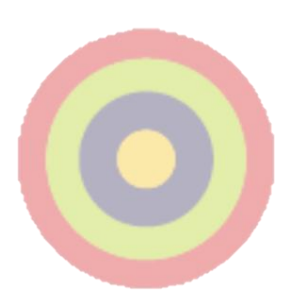

#### **Ficha Técnica**

**Título:** Preenchimento do *template* de execução física - recolha de participantes

Autor: Núcleo de Interligação Externa, Unidade de Simplificação e Interligação.

Editor: Agência para o Desenvolvimento e Coesão, IP.

Data de Publicação: 3ª edição, 6 de março de 2025

Se surgirem dúvidas, consulte o site do <u>portugal2030.pt</u> ou do programa financiador. Em alternativa, pode contactar a Linha dos Fundos.

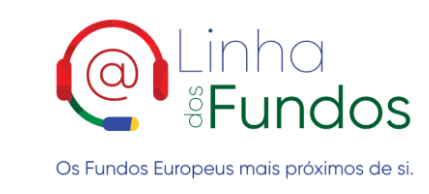

Website: Linha dos Fundos Telefone: 800103510 Email: linhadosfundos@linhadosfundos.pt

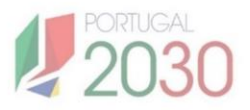

# Índice

| 1.                | Para que serve?                                               | 3           |
|-------------------|---------------------------------------------------------------|-------------|
| 2.                | Como está organizado?                                         | 5           |
| 3.                | Como preencher?                                               | 7           |
| <u>3.1</u>        | . Informação importante antes de iniciar                      | 8           |
| <u>3.2</u>        | 2 Informação sobre Secções                                    | 10          |
|                   | 3.2.1 Seção "Contexto"                                        | 10          |
|                   | 3.2. 2 Secção "Identificação"                                 | 12          |
|                   | 3.2.3 Secção "Caracterização"                                 | 14          |
|                   | 3.2.4 Secção "Enquadramento"                                  | 18          |
|                   | 3.2.5 Secção "Atividade"                                      | 21          |
| 4. <u>(</u>       | Casos práticos em condições especiais                         | 27          |
| <u>4.1</u><br>Ati | . Como consultar Informação sobre a operação aprov<br>vidades | ada -<br>28 |
| <u>4.2</u>        | 2. Operações Formativas                                       | 31          |
| <u>4.3</u>        | 3. Operações Bolsas                                           | <u>33</u>   |
| <u>4.</u> 4       | I. Operações Centros Qualifica                                | 34          |

# 1. PARA QUE SERVE?

## 1. Para que serve?

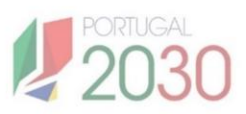

Este passo a passo tem como objetivo orientar a utilização do **Template** para a recolha de dados físicos e informações relevantes no âmbito das operações do Fundo Social Europeu Mais (FSE+).

O Template foi desenvolvido para cumprir dois propósitos principais:

- por um lado, recolher informações sobre a materialidade física das operações e,
- por outro, permitir a recolha de dados relativos aos Indicadores Comuns Comunitários (ICC).

No contexto do reporte à Comissão Europeia, é fundamental que Portugal, enquanto Estado-Membro da União Europeia (UE), forneça dados sobre os ICC executados até à data. Os ICC são indicadores estabelecidos pela União Europeia para monitorizar e avaliar a execução e o impacto das políticas e programas comunitários, sendo essenciais para garantir a eficácia na utilização dos fundos da UE.

Este Passo a Passo visa não apenas ajudar na execução das operações, mas também assegurar que os dados recolhidos sejam completos e precisos, contribuindo para a transparência e a prestação de contas na utilização dos recursos públicos europeus.

# 2. COMO ESTÁ ORGANIZADO?

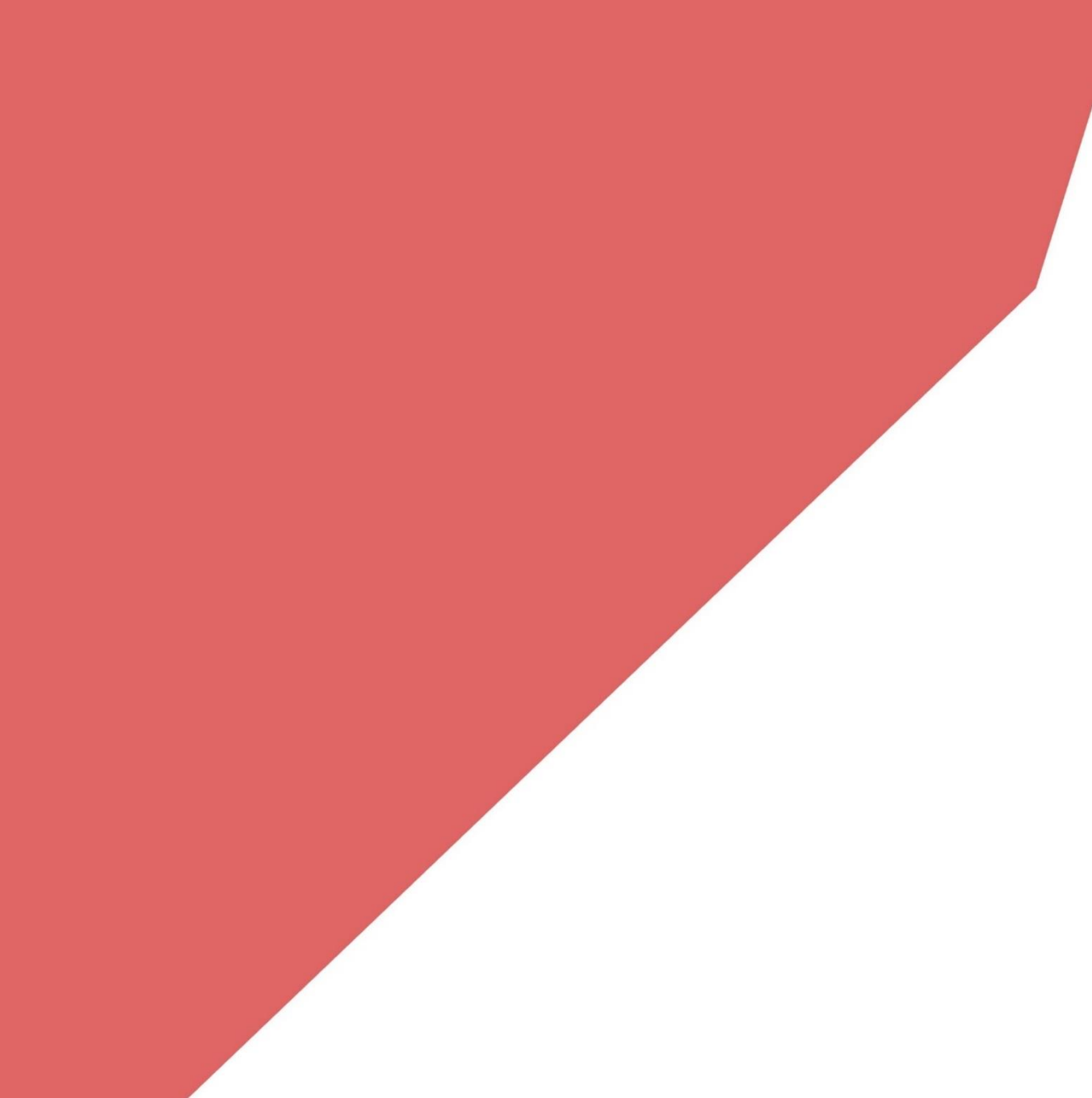

O **Template** está organizado em cinco secções e cada linha corresponde a um participante por atividade, curso ou ação, conforme o que foi aprovado na respetiva operação.

Ou seja, podem existir várias linhas para o mesmo participante, se este tiver participado em diferentes atividades, cursos ou ações.

Em cada uma das cinco secções, os campos devem ser preenchidos conforme a operação e a atividade envolvida:

| Secções        |                                                                                                    |  |  |  |  |
|----------------|----------------------------------------------------------------------------------------------------|--|--|--|--|
| Contexto       | Recolhe informações referentes à operação e à atividade.                                                                                                    |  |  |  |  |
| Identificação  | Coleta os dados de identificação do participante, como o<br>NIF, a data de nascimento, entre outros.                                                                                                    |  |  |  |  |
| Caracterização | Caracteriza a participação do indivíduo, com informações<br>como datas, situação na operação e outros detalhes<br>relevantes.                                                                                                    |  |  |  |  |
| Enquadramento  | Define o tipo de participação do participante, como bolsas<br>ou medidas ativas.<br>Esta secção deve ser preenchida apenas se aplicável.                                                                                                    |  |  |  |  |
| Atividade      | Caracteriza a participação na atividade, incluindo<br>informações sobre a área da atividade, o código postal, o<br>país e dados relativos às horas e dias assistidos por cada<br>tipo de atividade.<br>No caso de operações relacionadas com os Centros<br>Qualifica, devem ser preenchidos também os campos<br>sobre a data de inscrição, data de encaminhamento,<br>modalidade de encaminhamento, entre outros dados |  |  |  |  |
|                | especificos.                                                                                                    |  |  |  |  |

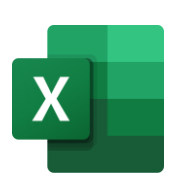

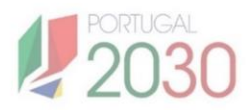

# **3. COMO PREENCHER?**

## 3. Como preencher?

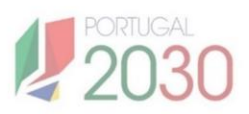

## 3.1. Informação útil antes de iniciar

- Para aceder ao template, abra o ficheiro Excel com o template fornecido.
- Preencha todos os campos obrigatórios e não deixe nenhum campo obrigatório em branco. \*
- Não altere as formatações do template, nem reorganize as colunas.
- Para copiar e colar informações de outro ficheiro, utilize sempre a função "colar como valores", para evitar alterações acidentais.
- Quando inserir datas, utilize o formato "dd-mm-aaaa", sempre que possível no formato geral.
- Quando inserir números, utilize sempre o formato geral.
- Verifique se as listas de valores estão corretas e valide os campos antes de enviar o template.
- Verifique se todos os campos foram devidamente preenchidos e assegure-se de que a informação está correta.

\*Existem campos específicos que podem não ser preenchidos, conforme a tipologia da operação apoiada. Para auxiliar os utilizadores, elaborámos um conjunto de casos práticos, disponíveis neste guia (vd. «4. Casos práticos em condições especiais», p. 18), que oferece informações mais concretas sobre essas especificidades de preenchimento.

## 3.1. Informação útil antes de iniciar

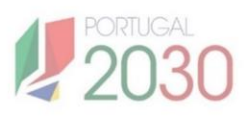

#### Preenchimento dos campos Horas e Dias:

- Ao preencher os campos referentes a "Horas", deve ser inserido o número de horas assistidas pelo participante, considerando a separação das horas conforme o tipo de atividade (por exemplo, horas de formação em sala, prática simulada, etc.).
- Ao preencher os campos referentes a "Dias", deve ser indicado o número de dias em que as horas foram assistidas e caso o participante tenha participado em várias modalidades de formação, deve-se especificar o número de dias para cada tipo de formação.

#### Submissão do template:

- > O formato do *template* enviado é Excel.
- > A submissão é feita por upload ou envio do ficheiro preenchido.
- Esta submissão é obrigatória, pelo menos, em sede de apresentação do pedido de pagamento do saldo final. Os momentos para entrega são determinados pela AG.

Certifique-se de seguir estas orientações de preenchimento de acordo com as regras estabelecidas para garantir a precisão dos dados.

## 3. Como preencher?

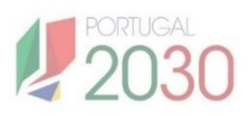

#### 3.2. Informação sobre seções

Em seguida, descreveremos os campos que integram cada secção, com orientações para o preenchimento de cada um deles. Existem campos de preenchimento obrigatório e outros que só são preenchidos em função da natureza da Tipologia de Operação na qual participou.

### 3.2.1 Secção Contexto

|   | А                  | В                        | С                       | D                      | Е                                 | F        | G                   | Н       | I.                 |  |
|---|--------------------|--------------------------|-------------------------|------------------------|-----------------------------------|----------|---------------------|---------|--------------------|--|
| 1 |                    | Contexto                 |                         |                        |                                   |          |                     |         |                    |  |
| 2 | Código<br>Operação | N <sup>o</sup> Atividade | Desginação<br>Atividade | Nº Área de<br>Formação | Designação<br>Área de<br>Formação | Nº Curso | Designação<br>Curso | Nº Ação | Designação<br>Ação |  |
| 3 |                    |                          |                         |                        |                                   |          |                     |         |                    |  |
| 4 |                    |                          |                         |                        |                                   |          |                     |         |                    |  |

| Campo                          | O que é?                                                                                                    | Como preencher?                                                                                                    |
|--------------------------------|----------------------------------------------------------------------------------------------------|----------------------------------------------------------------------------------------------------|
| Código da<br>Operação *        | É o que identifica a operação aprovada. É um<br>código universal, atribuído no momento da<br>candidatura, que inclui a identificação do<br>programa, o fundo europeu, assim como o<br>número sequencial da operação no âmbito do<br>período de programação. | O código da operação deve ser preenchido<br>com um formato específico, separando as<br>informações por travessões. O formato<br>geral é: Programa - Fundo - Número<br>Sequencial. Por exemplo: Programa-FSE+-<br>00036800                                                                                                    |
| N°<br>Atividade*               | Número que identifique a atividade na<br>operação. É um campo numérico. Está<br>disponível na seção "Atividades" da operação<br>aprovada.                                                                                                    | Inserir o número da atividade na qual o<br>participante está integrado. Ex.: 1, 2 É<br>um campo numérico.                                                                                                    |
| Designação<br>da<br>Atividade* | Refere-se à descrição da atividade associada<br>ao número que foi preenchido anteriormente.                                                                                                    | Preencher com a descrição da atividade<br>correspondente ao número da atividade<br>inserido no campo anterior. É um campo<br>de texto.                                                                                                    |
| Nº Área de<br>Formação         | Refere-se ao número da área de formação. É<br>um número sequencial.                                                                                                    | A coluna deve ser preenchida apenas se a<br>entidade tiver o número sequencial da<br>área de formação, conforme indicado na<br>operação aprovada. Caso a candidatura<br>não tenha sido aprovada com esses<br>dados, a coluna não deverá ser<br>preenchida.<br>Este número não corresponde ao número<br>da área de formação, que será recolhido<br>em conjunto com a designação da área. |

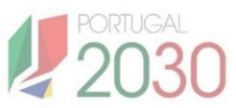

| Campo               | O que é?                                                                                                    | Como preencher?                                                                                                    |
|---------------------|----------------------------------------------------------------------------------------------------|----------------------------------------------------------------------------------------------------|
| Designação          | Refere-se à área de educação e formação<br>autorizada, de acordo com a Classificação<br>Nacional de Áreas de Educação e Formação | A informação deve ser igual à da coluna<br>"Área de Estudo CNAEF", no caso de<br>ambas preenchidas.<br>Este campo é específico e pode não ser           |
| Area de<br>Formação | (CNAEF), que é um sistema utilizado em<br>Portugal para organizar e classificar as várias<br>áreas de estudo e formação.         | sempre preenchido, dependendo da<br>tipologia da operação. Consulte os casos<br>práticos neste guia para mais detalhes.                                 |
|                     |                                                                                                    | Não se recomenda o preenchimento, caso<br>não haja número de área de formação.                                                                          |
|                     | Refere-se ao número do curso aprovado na                                                                                         | Inserir manualmente o número do curso<br>aprovado. Por exemplo: 1, 2 É um<br>campo numérico.                                                            |
| Nº Curso            | de operação, resumo da operação, seção<br>atividade, cursos/percursos.                                                           | Este campo é específico para tipologias<br>formativas e pode não ser sempre<br>preenchido. Consulte os casos práticos<br>neste guia para mais detalhes. |
| Designação          | Refere-se à designação do curso aprovado na                                                                                      | Inserir manualmente a descrição do<br>curso. Ex.: "Curso de Informática". É um<br>campo texto.                                                          |
| do Curso            | ficha de operação, resumo da operação, seção<br>atividade, cursos/percursos.                                                     | Este campo é específico para tipologias<br>formativas e pode não ser sempre<br>preenchido. Consulte os casos práticos<br>neste guia para mais detalhes. |
|                     | Refere-se ao número da ação aprovado na                                                                                          | Inserir manualmente o número da ação.<br>Ex.: 1, 2 É um campo numérico.                                                                                 |
| Nº Ação             | operação. O numero está disponível em ficha<br>de operação, resumo da operação, seção<br>atividade, cursos/percursos, ações.     | Este campo é específico para tipologias<br>formativas e pode não ser sempre<br>preenchido. Consulte os casos práticos<br>neste guia para mais detalhes. |
| Docignocão          | Refere-se à designação da ação aprovada na<br>operação que está disponível para consulta em                                      | Inserir manualmente a descrição da ação.<br>Por exemplo, informática. É um campo de<br>texto.                                                           |
| da Ação             | ficha de operação, resumo da operação, seção<br>atividade, cursos/percursos, ações. A ação diz<br>respeito à turma.              | Este campo é específico para tipologias<br>formativas e pode não ser sempre<br>preenchido. Consulte os casos práticos<br>neste guia para mais detalhes. |

\* Campos Obrigatórios para Preenchimento. Todos os campos indicados como obrigatórios devem ser preenchidos sem exceção. O preenchimento correto desses campos é fundamental para garantir que a informação recolhida esteja completa e de acordo com os requisitos da operação. Caso algum campo obrigatório não seja preenchido, o template não será aceite. Certifique-se de preencher todos os campos obrigatórios antes de enviar o template.

# 3.2.2 Secção "Identificação"

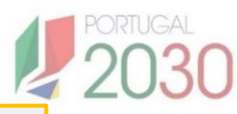

|   | J   | К    | L                                                                                                    | М                                          | N                     | 0           | Ρ      | Q             | R                | S                      | Т                     |
|---|-----|------|----------------------------------------------------------------------------------------------------|--------------------------------------------|-----------------------|-------------|--------|---------------|------------------|------------------------|-----------------------|
| 1 |     |      |                                                                                                    |                                            |                       | Identificaç | ão     |               |                  |                        |                       |
| 2 | NIF | NISS | N.º Pedido<br>de Proteção<br>Internacional<br>/N.º<br>Autorização<br>de<br>Residência /<br>N.º<br>Passaporte | Tipo de<br>Autorização<br>de<br>Residência | Data de<br>Nascimento | Nome        | Género | Nacionalidade | Código<br>postal | Contatos -<br>Telefone | Contatos - E-<br>mail |
| 3 |     |      |                                                                                                    |                                            |                       |             |        |               |                  |                        |                       |
| 4 |     |      |                                                                                                    |                                            |                       |             |        |               |                  |                        |                       |

| Campo                                                                   | O que é?                                                                                                    | Como preencher?                                                                                                    |
|-------------------------------------------------------------------------|----------------------------------------------------------------------------------------------------|----------------------------------------------------------------------------------------------------|
|                                                                         |                                                                                                    | Preencher com os 9 dígitos do NIF do<br>participante, sem qualquer separação.                                                                                                    |
| NIF*                                                                    | Número de Identificação Fiscal (NIF) do<br>Participante. Refere-se ao número único<br>atribuído pela Autoridade Tributária. Este<br>número é utilizado para identificar o<br>participante. | Caso o participante não tenha NIF, deve<br>passar para o campo " <b>N.º Pedido de<br/>Proteção Internacional</b> ", -" <b>N.º</b><br>Autorização de Residência"(1) ou<br>- " <b>N.º Passaporte</b> ". Ou seja, não<br>preenche nem NIF nem NISS |
|                                                                         |                                                                                                    | (1) Para o N.º de Autorização de Residência,<br>adicionar o tipo de autorização.                                                                                                    |
|                                                                         |                                                                                                    | Preencher com os 11 dígitos do NISS do participante, sem qualquer separação.                                                                                                    |
| NISS*                                                                   | Número de Identificação da Segurança<br>Social (NISS) do Participante. Refere-se<br>ao número atribuído pela Segurança<br>Social.                                                          | Caso o participante não tenha NISS, deve<br>passar para o campo " <b>N.º Pedido de<br/>Proteção Internacional</b> ", -" <b>N.º<br/>Autorização de Residência"(1)</b> ou<br>- " <b>N.º Passaporte</b> ".                                         |
|                                                                         |                                                                                                    | (1) Para o N.º de Autorização de Residência,<br>adicionar o tipo de autorização.                                                                                                    |
| N.º Pedido de<br>Proteção                                               |                                                                                                    | Se o participante não tiver NIF e NISS, este<br>campo é de preenchimento obrigatório.                                                                                                    |
| Internacional / N.º<br>Autorização de<br>Residência / N.º<br>Passaporte | Para identificar participante.                                                                                                    | Deve ser preenchido com o número de "N.º<br>Pedido de Proteção Internacional", "N.º<br>Autorização de Residência"* ou "N.º<br>Passaporte".                                                                                                    |
| Tipo de Autorização<br>de Residência                                    | Para identificar participante, o tipo de<br>autorização de residência, apenas para<br>preencher quando N.º Autorização de<br>Residência tiver sido preenchido.                             | Se preenchido "N.º Autorização de<br>Residência", deve ser identificado o tipo. É<br>um campo de texto.                                                                                                    |
| Data de<br>Nascimento*                                                  | Data de nascimento do participante.                                                                                                    | Utilizar o formato "dd-mm-aaaa" para as<br>datas, conforme a configuração do<br>campo.                                                                                                    |

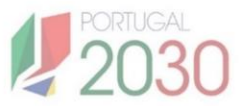

| Campo                    | O que é?                                        | Como preencher?                                                                                                    |
|--------------------------|-------------------------------------------------|----------------------------------------------------------------------------------------------------|
| Nome*                    | Nome do participante.                           | Inserir o nome completo do participante,<br>sem abreviações.                                                                                                    |
| Género*                  | Género do Participante.                         | Selecionar o género do participante<br>(Feminino, Masculino ou Não Binário).                                                                                                    |
| Nacionalidade*           | Nacionalidade do Participante.                  | Inserir a nacionalidade do participante.                                                                                                    |
| Código Postal*           | Código postal da residência do<br>Participante. | Inserir o código postal da residência do<br>participante, completo (4 dígitos-3<br>dígitos).                                                                                                    |
| Contatos –<br>Telefone * | Contacto telefónico do Participante             | Inserir o(s) número(s) de telefone de<br>contacto do participante.<br>Deve ser colocado um dos dois contatos<br>(telefone ou e-mail), salvo se houver<br>orientações específicas que exijam a<br>recolha de ambos os contatos. |
| Contatos – E-mail<br>*   | E-mail do Participante                          | Inserir o endereço de e-mail de contacto<br>do participante.<br>Deve ser colocado um dos dois<br>contatos (telefone ou e-mail), salvo se<br>houver orientações específicas que<br>exijam a recolha de ambos os<br>contatos.    |

### 3.2.3 Secção "Caracterização"

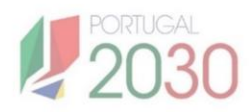

|   | U                                    | v                                 | w        | х                                           | Y                                         | Z                     | AA                                                        | AB                                      | AC                                    | AD                     | AE                   | AF                                                        | AG                                                                     | AH                                                                           | AI                                                | AJ                            | AK                      |
|---|--------------------------------------|-----------------------------------|----------|---------------------------------------------|-------------------------------------------|-----------------------|-----------------------------------------------------------|-----------------------------------------|---------------------------------------|------------------------|----------------------|-----------------------------------------------------------|------------------------------------------------------------------------|------------------------------------------------------------------------------|---------------------------------------------------|-------------------------------|-------------------------|
| 1 |                                      |                                   |          |                                             |                                           |                       |                                                           | (                                       | Caracteriza                           | ação                   |                      |                                                           |                                                                        |                                                                              |                                                   |                               |                         |
| 2 | Data de<br>Inicio da<br>participação | Data de fim<br>da<br>participação | Situação | Situação<br>Face ao<br>Emprego à<br>entrada | Situação<br>Face ao<br>Emprego à<br>saída | Vínculo<br>Contratual | Classificação<br>Portuguesa<br>das<br>Profissões<br>(CPP) | Habilitações<br>Literárias à<br>entrada | Habilitações<br>Literárias à<br>saída | Nivel QNQ à<br>entrada | Nivel QNQ à<br>saída | Procura<br>emprego<br>após<br>terminada a<br>participação | Estuda ou<br>frequenta<br>ação de<br>formação no<br>momento<br>entrada | Estuda ou<br>frequenta<br>ação de<br>formação<br>terminada a<br>participação | Número<br>SIGO /<br>Número<br>Processo<br>Interno | Data de<br>inicio do<br>apoio | Data de fim do<br>apoio |
| 3 |                                      |                                   |          |                                             |                                           |                       |                                                           |                                         |                                       |                        |                      |                                                           |                                                                        |                                                                              |                                                   |                               |                         |
| 4 |                                      |                                   |          |                                             |                                           |                       |                                                           |                                         |                                       |                        |                      |                                                           |                                                                        |                                                                              |                                                   |                               |                         |

| Campo                                     | O que é?                                                                                                    | Como preencher?                                                                                                    |
|-------------------------------------------|----------------------------------------------------------------------------------------------------|----------------------------------------------------------------------------------------------------|
| Data de Inicio<br>da<br>participação*     | Refere-se à <b>data em que o participante</b><br>inicia a sua participação na atividade,<br>curso ou ação no âmbito da operação<br>aprovada.             | Preencher com a data que corresponda ao<br>momento em que o participante começa<br>efetivamente a frequentar a atividade/<br>curso/ação.                                                                                                    |
| Data de fim da<br>participação*           | Refere-se à <b>data em que o participante</b><br><b>conclui a sua participação na atividade,</b><br><b>curso ou ação</b> dentro da operação<br>aprovada. | Este campo <b>só deve ser preenchido</b> se o<br>participante tiver concluído a sua<br>participação na atividade, curso ou ação.<br>A data corresponde ao momento em que o<br>participante termina a sua frequência na<br>atividade, curso, ação.                                                                                                    |
| Situação*                                 | Refere-se à situação em que o participante<br>se encontra no momento da recolha da<br>informação, no contexto da operação.                               | Preencher a situação do participante à<br>data do preenchimento da informação,<br>com base numa opção de valores<br>disponibilizada. A lista de valores<br>disponíveis para preenchimento é a<br>seguinte: Inscrito, Em Execução, Transitou<br>de ano, Não transitou de ano, Desistente,<br>Reprovado, Aprovado/Concluído, Em<br>reconhecimento, Encaminhado,<br>Passaporte Qualifica, Transferido,<br>Suspenso, Certificado, Concluiu o grau de<br>ensino no tempo próprio, Não concluiu o<br>grau de ensino no tempo próprio, Apoio<br>cancelado, A não considerar |
| Situação Face<br>ao Emprego à<br>entrada* | Refere-se à caraterização da situação face<br>ao emprego do participante, no momento<br>de início da participação.                                       | Selecionar a situação em relação ao<br>emprego com base na opção que melhor<br>se adeque.                                                                                                    |

\* **Campos obrigatórios para preenchimento**. Todos os campos indicados como obrigatórios devem ser preenchidos sem exceção. O preenchimento correto desses campos é fundamental para garantir que a informação recolhida esteja completa e de acordo com os requisitos da operação. Caso algum campo obrigatório não seja preenchido, o template não será aceite. Certifique-se de preencher todos os campos obrigatórios antes de enviar o template.

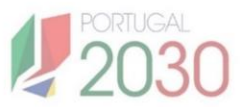

| Campo                                                  | O que é?                                                                                                    | Como preencher?                                                                                                    |  |  |
|--------------------------------------------------------|----------------------------------------------------------------------------------------------------|----------------------------------------------------------------------------------------------------|--|--|
| Situação Face<br>ao Emprego à<br>saída*                | Refere-se à caraterização da situação face<br>ao emprego do participante, à saída da<br>participação.                                                                                       | Selecionar a situação em relação ao<br>emprego com base na opção que melhor<br>se adeque, à saída da participação.                                                                                                    |  |  |
| Vínculo<br>Contratual                                  | Refere-se ao tipo de vínculo contratual que<br>o participante possui, ou seja, à relação<br>formal entre o participante e a entidade<br>laboral.                                            | Apenas para participante empregado.<br>Este campo deve ser preenchido com<br>base na situação específica do<br>participante no momento de inicio da<br>participação, utilizando um dos valores da<br>lista.<br>Caso o participante não se enquadre em<br>nenhuma das opções, deve ser<br>selecionada a opção "Outro vínculo<br>contratual".<br>Este campo é específico e pode não ser |  |  |
| Classificação<br>Portuguesa das<br>Profissões<br>(CPP) | Refere-se à classificação da profissão do<br>participante, devendo ser utilizada a<br>Classificação Portuguesa das Profissões<br>(CPP) que detinha no momento de inicio da<br>participação. | Este campo deve ser preenchido apenas<br>quando o participante for empregado e o<br>campo anterior (Vínculo Contratual)<br>estiver preenchido.<br>Selecionar a opção que corresponde<br>à profissão do participante, com base na<br>lista de opções fornecida da Classificação<br>Portuguesa de Profissões (CPP).                                                                     |  |  |

\* **Campos Obrigatórios para Preenchimento**. Todos os campos indicados como obrigatórios devem ser preenchidos sem exceção. O preenchimento correto desses campos é fundamental para garantir que a informação recolhida esteja completa e de acordo com os requisitos da operação. Caso algum campo obrigatório não seja preenchido, o template não será aceite. Certifique-se de preencher todos os campos obrigatórios antes de enviar o template.

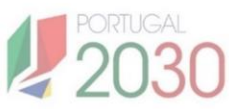

| Campo                                                                 | O que é?                                                                                                    | Como preencher?                                                                                                    |
|-----------------------------------------------------------------------|----------------------------------------------------------------------------------------------------|----------------------------------------------------------------------------------------------------|
| Habilitações<br>Literárias à<br>entrada *                             | Refere-se ao nível de habilitação literária do<br>participante no momento de início da<br>participação.                                                                                                    | Selecionar a opção que melhor se adequa,<br>com base na lista de valores.**                                                                                                    |
| Habilitações<br>Literárias à<br>saída *                               | Refere-se ao nível de habilitação literária do<br>participante à saída da participação.                                                                                                    | Selecionar a opção que melhor se adequa,<br>com base na lista de valores.                                                                                                    |
| Nível QNQ à<br>entrada*                                               | Refere-se ao nível de qualificação nacional<br>do participante, que é a classificação<br>atribuída à formação ou certificação obtida<br>pelo indivíduo, com base no Quadro<br>Nacional de Qualificações (QNQ).<br>Esta informação tem por referência o<br>momento de início da participação | Selecionar a opção que melhor se adequa,<br>com base na seguinte lista: Nível<br>Qualificação 1; Nível Qualificação 2; Nível<br>Qualificação 3; Nível Qualificação 4; Nível<br>Qualificação 5; Nível Qualificação 6; Nível<br>Qualificação 7; Nível Qualificação ; e Nível<br>não aplicável. |
| Nível QNQ à<br>saída*                                                 | Refere-se ao nível de qualificação nacional<br>do participante, que é a classificação<br>atribuída à formação ou certificação obtida<br>pelo indivíduo, com base no Quadro<br>Nacional de Qualificações (QNQ).<br>Esta informação tem por referência o<br>momento de saída da participação  | Selecionar a opção que melhor se adequa,<br>com base na seguinte lista: Nível<br>Qualificação 1; Nível Qualificação 2; Nível<br>Qualificação 3; Nível Qualificação 4; Nível<br>Qualificação 5; Nível Qualificação 6; Nível<br>Qualificação 7; Nível Qualificação ; e Nível<br>não aplicável. |
| Procura<br>emprego após<br>terminada a<br>participação *              | Refere-se à recolha de informação sobre se<br>o participante procura emprego após a<br>conclusão da participação.                                                                                                    | Preenchimento obrigatório quando se<br>trata do último momento de recolha de<br>participante associado à operação.<br>O campo deve ser preenchido com base<br>numa lista de valores (Sim / Não).<br>Aplica-se a todo o tipo de operações que<br>recolhem participantes.                      |
| Estuda ou<br>frequenta ação<br>de formação no<br>momento<br>entrada * | Refere-se à recolha de informação se o<br>participante estuda ou frequenta ação de<br>formação no momento entrada.                                                                                                    | Refere-se à recolha de informações sobre<br>o participante associado à operação,<br>devendo o campo ser preenchido com<br>base numa lista de valores (Sim / Não).<br>Aplica-se a todo o tipo de operações que<br>recolhem participantes.                                                     |

\*\* Para TeSP e CET escolher o valor "Qualificação de nível pós-secundário não superior com créditos para prosseguimento de estudos de nível superior

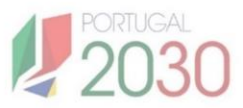

| Campo                                                                       | O que é?                                                                                                    | Como preencher?                                                                                                    |
|-----------------------------------------------------------------------------|----------------------------------------------------------------------------------------------------|----------------------------------------------------------------------------------------------------|
| Estuda ou<br>frequenta ação<br>de formação<br>terminada a<br>participação * | Refere-se à recolha de informação se o<br>participante estuda ou frequenta ação de<br>formação no momento de saída.                                                                                 | É obrigatório preencher apenas quando se<br>trata do último momento de recolha de<br>participante associado à operação. O<br>campo deve ser preenchido com base<br>numa lista de valores (Sim / Não).<br>Aplica-se a todo o tipo de operações que<br>recolhem participantes.                                                 |
| Número SIGO                                                                 | O Número SIGO é utilizado para identificar<br>o curso ou ação no sistema SIGO.                                                                                                    | Preencher o campo alfanumérico: O<br>número SIGO é obrigatório caso o<br>curso/ação tenha um Código<br>Administrativo SIGO.                                                                                                    |
| Número<br>Processo<br>Interno                                               | O Número do Processo Interno é o<br>código identificador do projeto dentro<br>da entidade responsável, utilizado para<br>vincular a atividade, curso ou ação no<br>processo interno da organização. | O preenchimento com o processo<br>interno diz respeito a um código<br>identificador interno da entidade, que<br>permite relacionar o participante com<br>a atividade, curso ou ação, apenas<br>aplicável quando indicado.                                                                                                    |
| Data de inicio<br>do apoio                                                  | Refere-se à data em que o apoio inicia no<br>âmbito dos fundos europeus.                                                                                                    | Preencher o campo com a data em que o<br>apoio inicia no âmbito dos fundos<br>europeu.<br>Por exemplo, no caso dos cursos<br>profissionais, que possuem diferentes<br>ciclos formativos e candidatos de<br>diferentes operações, é aqui que deve ser<br>indicada a data de início do apoio no<br>âmbito dos fundos europeus. |
| Data de fim do<br>apoio                                                     | Refere-se à data em que o apoio termina no<br>âmbito dos fundos europeus.                                                                                                    | Preencher o campo com a data em que o<br>apoio termina no âmbito dos fundos<br>europeu.                                                                                                    |

\* Campos Obrigatórios para Preenchimento. Todos os campos indicados como obrigatórios devem ser preenchidos sem exceção. O preenchimento correto desses campos é fundamental para garantir que a informação recolhida esteja completa e de acordo com os requisitos da operação. Caso algum campo obrigatório não seja preenchido, o template não será aceite. Certifique-se de preencher todos os campos obrigatórios antes de enviar o template.

## 3.2.4. Secção "Enquadramento"

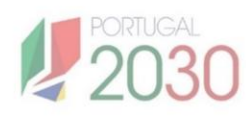

|   | AL                 | AM            | AN             | AO          | AP              | AQ       | AR                            | AS                           | AT                                     | AU        | AV         | AW                            |
|---|--------------------|---------------|----------------|-------------|-----------------|----------|-------------------------------|------------------------------|----------------------------------------|-----------|------------|-------------------------------|
| 1 |                    |               |                |             | E               | nquadram | ento                          |                              |                                        |           |            |                               |
| 2 | Tipo Enquadramento | Enquadramento | Data de início | Data de fim | Duração (meses) | Ano      | Tipo Entidade<br>Enquadradora | NIF Entidade<br>Enquadradora | Designação<br>Entidade<br>Enquadradora | Codigo UO | Codigo IES | País Entidade<br>Enquadradora |
| 3 |                    |               |                |             |                 |          |                               |                              |                                        |           |            |                               |
| 4 |                    |               |                |             |                 |          |                               |                              |                                        |           |            |                               |

| Tipo de<br>Enquadramento<br>(1)Aplicável apenas a Operações tipo Bolsas<br>ou Apoios à Contratação, sendo um campo<br>de caracterização do apoio Bolsas ou<br>Medidas ativas de emprego.Selecionar o campo de acordo com a<br>seguinte lista de valores: Bolsas ou<br>Medidas Ativas.(1)Selecionar o campo com a lista de valores<br>apresentada. Se anteriormente, foi<br>selecionada a opção:Selecionar o campo com a lista de valores<br>apresentada. Se anteriormente, foi<br>selecionada a opção:Enquadramento<br>(1)Este campo está ligado ao anterior, pelo<br>que a opção selecionada determinará as<br>opções.Bolsas, aleque a escolhe consoante as<br>opções: Bolsas de doutoramento, Bolsas<br>de doutoramento em ambiente não<br>académico, Bolsa de estudo, Bolsa de<br>mobilidade, Bolsa de apoio a estudantes<br>com incapacidade.(1)Este campo está ligado ao anterior, pelo<br>que a opção selecionada determinará as<br>opções.Medidas Ativas, a lista de valores<br>disponibilizada para seleção será:<br>Incentivo Ativar, Prémio ao Emprego,<br>Compromisso Emprego Sustentável,<br>Programa Avançar, Estágios ATIVAR,PT,<br>CEI+, Estágios Profissionais, Estágios<br>Profissionais na Europa, REATIVAR -<br>Estágios Profissionais para Adultos, 100<br>Diferenças, Programa Jovem Ativo,<br>Programas Ocupacionais, Programa | Campo                           | O que é?                                                                                                    | Como preencher?                                                                                                    |
|----------------------------------------------------------------------------------------------------|---------------------------------|----------------------------------------------------------------------------------------------------|----------------------------------------------------------------------------------------------------|
| Enquadramento<br>(1)Este campo está ligado ao anterior, pelo<br>que a opção selecionada determinará as<br>opções.Selecionar o campo com a lista de valores<br>apresentada. Se anteriormente, foi<br>selecionada a opção:Bolsas, adeque a escolhe consoante as<br>opções: Bolsas de doutoramento, Bolsas<br>de doutoramento em ambiente não<br>académico, Bolsa de estudo, Bolsa de<br>mobilidade, Bolsa de apoio a estudantes<br>com incapacidade.Medidas Ativas, a lista de valores<br>disponibilizada para seleção será:<br>Incentivo Ativar, Prémio ao Emprego,<br>Compromisso Emprego Sustentável,<br>Programa Avançar, Estágios ATIVAR.PT,<br>CEI+, Estágios Profissionais, Estágios<br>Profissionais na Europa, REATIVAR -<br>Estágios Profissionais para Adultos, 100<br>Diferenças, Programa Jovem Ativo,<br>Programas Ocupacionais, Programa                                                                                                    | Tipo de<br>Enquadramento<br>(1) | Aplicável apenas a Operações tipo Bolsas<br>ou Apoios à Contratação, sendo um campo<br>de caracterização do apoio Bolsas ou<br>Medidas ativas de emprego. | Selecionar o campo de acordo com a<br>seguinte lista de valores: Bolsas ou<br>Medidas Ativas.                                                                                                    |
| Estímulo à Vida Ativa, Apoios à<br>Contratação, Programa de Criação de<br>Empresas e Emprego, Programa<br>PROJOVEM, Empresas de Inserção,<br>Formação/Emprego, Medida de Apoio à<br>Integração de Subsidiados, Programa<br>Empreender Jovem, PROFAMÍLIA, Centros<br>de Apoio à Integração, Polos de Emprego,<br>Criação do Próprio Emprego e Bolsa de                                                                                                    | Enquadramento<br>(1)            | Medidas ativas de emprego.                                                                                                    | <ul> <li>Selecionar o campo com a lista de valores apresentada. Se anteriormente, foi selecionada a opção:</li> <li><b>Bolsas</b>, adeque a escolhe consoante as opções: Bolsas de doutoramento, Bolsas de doutoramento, Bolsas de doutoramento em ambiente não académico, Bolsa de estudo, Bolsa de mobilidade, Bolsa de apoio a estudantes com incapacidade.</li> <li><b>Medidas Ativas</b>, a lista de valores disponibilizada para seleção será: Incentivo Ativar, Prémio ao Emprego, Compromisso Emprego Sustentável, Programa Avançar, Estágios ATIVAR.PT, CEI+, Estágios Profissionais, Estágios Profissionais na Europa, REATIVAR - Estágios Profissionais para Adultos, 100 Diferenças, Programa Jovem Ativo, Programas Ocupacionais, Programa Estímulo à Vida Ativa, Apoios à Contratação, Programa de Criação de Empresas e Emprego, Programa PROJOVEM, Empresas de Inserção, Formação/Emprego, Medida de Apoio à Integração de Subsidiados, Programa Empreender Jovem, PROFAMÍLIA, Centros de Apoio à Integração, Polos de Emprego, Criação do Prónzio Emprego e Bolsa de</li> </ul> |

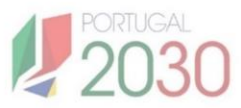

| Campo                                | O que é?                                                                                                 | Como preencher?                                                                                                    |
|--------------------------------------|----------------------------------------------------------------------------------------------------|----------------------------------------------------------------------------------------------------|
| Data de Início                       | Refere-se à data de inicio em que a<br>Bolsa/ciclo de estudos foi iniciada pelo<br>participante          | Preencher com o formato "dd-mm-aaaa"<br>para a data de inicio da bolsa/ciclo de<br>estudos.                                                                                                    |
| Data de Fim                          | Refere-se à data de fim em que a<br>Bolsa/ciclo de estudos será terminada pelo<br>participante.          | Preencher com o formato "dd-mm-aaaa"<br>para a data de fim da bolsa/ciclo de<br>estudos.                                                                                                    |
| Duração                              | Refere-se ao número de meses da                                                                          | Deve ser inserido o número de <del>anos</del><br>meses da Bolsa/ciclo de estudos.                                                                                                    |
| (meses)                              | Bolsa/ciclo de estudos do participante                                                                   | Por exemplo, num doutoramento de 4<br>anos, a informação a inserir é '48'.                                                                                                    |
| Ano                                  |                                                                                                    | Deve ser inserida o ano em que o<br>participante se encontra no momento da<br>recolha.                                                                                                    |
|                                      | Refere-se ao ano curricular, à entrada da<br>operação em que o participante se<br>encontra.              | Por exemplo, num doutoramento de 4<br>anos, se participante está no 2.º ano a<br>informação a inserir é '2'; num curso<br>profissional, está no 2.º ano,<br>correspondente ao 11.º ano, logo, ano a<br>informação a inserir é '11'. |
| Tipo Entidade<br>Enquadradora<br>(1) |                                                                                                    | Selecionar com base numa lista de<br>valores.                                                                                                    |
|                                      | Refere-se ao campo em que é caracterizada<br>a entidade responsável pelo acolhimento<br>do participante. | No caso das bolsas ou de apoios à<br>contratação, selecionar tipo de "entidade<br>empregadora" ou "entidade responsável<br>pela candidatura interna" ou "entidade<br>acolhimento".                                                  |
|                                      |                                                                                                    | No caso de operações de caráter<br>formativo, selecionar opção "entidade<br>formadora" para caracterizar a entidade<br>que ministra as horas assistidas pelo<br>participante.                                                       |
| NIF Entidade<br>Enquadradora<br>(1)  | Refere-se ao NIF da entidade selecionada<br>no campo anterior (Tipo de entidade<br>enquadradora).        | Preencher com o NIF de 9 dígitos, da<br>entidade que foi indicada no campo<br>anterior.                                                                                                    |

(1) Os campos sinalizados devem ser sempre preenchidos quando um dos campos for preenchido.

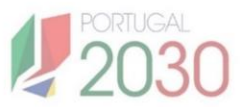

| Campo                                         | O que é?                                                                                           | Como preencher?                                                                                                    |
|-----------------------------------------------|----------------------------------------------------------------------------------------------------|----------------------------------------------------------------------------------------------------|
| Designação<br>Entidade<br>Enquadradora<br>(1) | Refere-se à designação associada ao NIF<br>introduzido no campo "NIF entidade<br>enquadradora"     | Preencher com o nome completo da<br>entidade correspondente ao NIF inserido<br>no campo "NIF Entidade Enquadradora". |
| Código UO                                     | Refere-se ao código da Unidade Orgânica.                                                           | Introduzir código alfanumérico.<br>Apenas preenchido no caso de Bolsas e<br>Doutoramento (ensino superior).          |
| Código IES                                    | É o Código da Instituição de Ensino Superior<br>(IES).                                             | Introduzir código alfanumérico.<br>Apenas preenchido no caso de Bolsas e<br>Doutoramento (ensino superior).          |
| País Entidade<br>Enquadradora<br>(1)          | Refere-se ao país da entidade cujo NIF foi<br>introduzido no campo "NIF Entidade<br>Enquadradora". | Selecionar com base na lista de países introduzidos.                                                                 |

(1) Os campos sinalizados devem ser sempre preenchidos quando um dos campos for preenchido.

#### 3.2.5. Secção "Atividade"

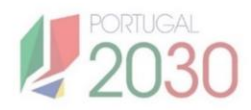

|   | BW                          | BX               | BY                 | BZ                    | CA                        | СВ                   | СС                            | CD                                     | CE                                           | CF                                            | CG                                       | СН                                                 | CI                                               |
|---|-----------------------------|------------------|--------------------|-----------------------|---------------------------|----------------------|-------------------------------|----------------------------------------|----------------------------------------------|-----------------------------------------------|------------------------------------------|----------------------------------------------------|--------------------------------------------------|
| 1 | Atividade                   |                  |                    |                       |                           |                      |                               |                                        |                                              |                                               |                                          |                                                    |                                                  |
| 2 | Dias Online<br>(Presencial) | Dias<br>Síncrona | Dias<br>Assíncrona | Dias (Hor<br>Laboral) | Dias (Hor<br>Pós-Laboral) | Data de<br>Inscrição | Data de<br>Encaminham<br>ento | Modalidade<br>de<br>Encaminham<br>ento | Data de<br>Entrada em<br>Processo de<br>RVCC | Data de<br>Certificação<br>Parcial<br>Escolar | Data de<br>Certificação<br>Total Escolar | Data de<br>Certificação<br>Parcial<br>Profissional | Data de<br>Certificação<br>Total<br>Profissional |
| 3 |                             |                  |                    |                       |                           |                      |                               |                                        |                                              |                                               |                                          |                                                    |                                                  |
| 4 |                             |                  |                    |                       |                           |                      |                               |                                        |                                              |                                               |                                          |                                                    |                                                  |

| Campo                                                       | O que é?                                                                                                    | Como preencher?                                                                                                    |
|-------------------------------------------------------------|----------------------------------------------------------------------------------------------------|----------------------------------------------------------------------------------------------------|
| Área de Estudo<br>CNAEF                                     | Refere-se à <b>área da estudo</b> em que o<br>participante está integrado, conforme<br>definida pela Classificação Nacional de<br>Áreas de Educação e Formação (CNAEF).                                                                                                    | Identificar, na lista de valores, a área da<br>atividade, curso ou ação.<br>Este campo é específico e pode não ser<br>sempre preenchido. Consulte os casos<br>práticos neste guia para mais detalhes.                                                                                               |
| Área Científica<br>(Frascati)                               | Refere-se à <b>área científica</b> relacionada com<br>a atividade em que o participante está<br>integrado, conforme a <b>Classificação</b><br><b>Frascati</b> . A Classificação Frascati<br>categoriza as atividades de pesquisa e<br>desenvolvimento (P&D) em várias áreas. | Identificar, na lista de valores, a área da<br>atividade, curso ou ação.<br>Este campo é específico à formação<br>avançada. Consulte os casos práticos<br>neste guia para mais detalhes.                                                                                                    |
| Código Postal do<br>local de<br>realização da<br>atividade* | O <b>código postal</b> deve corresponder à<br>localização exata onde a atividade, curso ou<br>ação está a ser realizada, e na qual o<br>participante está integrado.                                                                                                    | Inserir o código postal completo (com 7<br>dígitos), seguindo o formato padrão: <b>4</b><br><b>dígitos - 3 dígitos</b> (por exemplo, 1000-<br>001). Certifique-se de preencher o<br>código postal corretamente, sem<br>espaços ou separações adicionais,<br>para garantir a precisão da informação. |
| País de<br>realização da<br>Atividade*                      | Este campo indica o <b>país</b> onde a atividade,<br>curso ou ação está a ser realizada, e onde o<br>participante está a frequentar.                                                                                                    | Selecionar o país onde a atividade,<br>curso ou ação está a ser realizada. Ao<br>clicar no campo, será apresentada uma<br>lista de valores com os países<br>disponíveis. Escolha o país<br>correspondente à localização da<br>atividade, como por exemplo,<br>"Portugal".                           |

\* **Campos Obrigatórios para Preenchimento**. Todos os campos indicados como obrigatórios devem ser preenchidos sem exceção. O preenchimento correto desses campos é fundamental para garantir que a informação recolhida esteja completa e de acordo com os requisitos da operação. Caso algum campo obrigatório não seja preenchido, o template não será aceite. Certifique-se de preencher todos os campos obrigatórios antes de enviar o template.

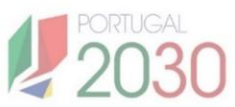

| Campo                | O que é?                                                                                                  | Como preencher?                                                                                                    |  |  |  |
|----------------------|----------------------------------------------------------------------------------------------------|----------------------------------------------------------------------------------------------------|--|--|--|
|                      |                                                                                                    | Preencher com o números de horas<br>assistidas pelo participante.                                                                                                    |  |  |  |
| Horas Sala           | Refere-se ao <b>número</b> de <b>Horas de</b><br><b>formação em sala</b> assistidas pelo<br>participante. | O somatório das Horas Sala, PS, PCT,<br>Consultoria, Mediação, E-learning, B-<br>Learning tem de ser ≤ horas colocadas<br>na ação.                                                                      |  |  |  |
|                      |                                                                                                    | Este campo é específico para tipologias<br>formativas e pode não ser sempre<br>preenchido. Consulte os casos práticos<br>neste guia para mais detalhes.                                                 |  |  |  |
| Horas PCT            | Refere-se ao número de Horas de<br>formação prática em contexto de trabalho                               | Preencher com o números de horas<br>assistidas pelo participante. O<br>somatório das Horas Sala, PS, PCT,<br>Consultoria, Mediação, E-learning, B-<br>Learning tem de ser ≤ horas colocadas<br>na ação. |  |  |  |
|                      | assistidas pelo participante.                                                                             | Este campo é específico para tipologias<br>formativas e pode não ser sempre<br>preenchido. Consulte os casos práticos<br>neste guia para mais detalhes.                                                 |  |  |  |
| Horas PS             | Refere-se ao <b>número de Horas de</b><br>formação prática simulada assistidas pelo<br>participante       | Preencher com o números de horas<br>assistidas pelo participante. O<br>somatório das Horas Sala, PS, PCT,<br>Consultoria, Mediação, E-learning, B-<br>Learning tem de ser ≤ horas colocadas<br>na ação. |  |  |  |
|                      |                                                                                                    | Este campo é específico para tipologias<br>formativas e pode não ser sempre<br>preenchido. Consulte os casos práticos<br>neste guia para mais detalhes.                                                 |  |  |  |
| Horas<br>Consultoria | Refere-se <b>ao número de Horas de</b><br><b>consultoria</b> assistidas pelo participante.                | Preencher com o números de horas<br>assistidas pelo participante. O<br>somatório das Horas Sala, PS, PCT,<br>Consultoria, Mediação, E-learning, B-<br>Learning tem de ser≤ horas colocadas<br>na ação.  |  |  |  |
| Horas Mediação       | Refere-se ao <b>número de Horas de</b><br><b>mediação</b> assistidas pelo participante.                   | Preencher com o números de horas<br>assistidas pelo participante. O<br>somatório das Horas Sala, PS, PCT,<br>Consultoria, Mediação, E-learning, B-<br>Learning tem de ser ≤ horas colocadas<br>na ação. |  |  |  |

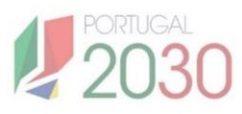

| Campo                        | O que é?                                                                                                    | Como preencher?                                                                                                    |  |  |  |
|------------------------------|----------------------------------------------------------------------------------------------------|----------------------------------------------------------------------------------------------------|--|--|--|
| Horas E-Learning             | Refere-se ao <b>número</b> de <b>Horas de<br/>formação E-learning</b> assistidas pelo<br>participante.                                                                                                    | Preencher com o números de horas<br>assistidas pelo participante. O<br>somatório das Horas Sala, PS, PCT,<br>Consultoria, Mediação, E-learning, B-<br>Learning tem de ser ≤ horas colocadas<br>na ação.<br>Este campo é específico para tipologias                                                        |  |  |  |
|                              |                                                                                                    | formativas e pode não ser sempre<br>preenchido. Consulte os casos práticos<br>neste guia para mais detalhes.                                                                                                    |  |  |  |
| Horas B-Learning             | Refere-se ao <b>número de Horas de</b><br>formação B-learning assistidas pelo                                                                                                    | Preencher com o números de horas<br>assistidas pelo participante. O<br>somatório das Horas Sala, PS, PCT,<br>Consultoria, Mediação, E-learning, B-<br>Learning tem de ser ≤ horas colocadas<br>na ação.                                                                                                   |  |  |  |
|                              | participante.                                                                                                    | Este campo é específico para tipologias<br>formativas e pode não ser sempre<br>preenchido. Consulte os casos práticos<br>neste guia para mais detalhes.                                                                                                    |  |  |  |
| Horas presencial             | Refere-se ao <b>número de Horas de</b><br><b>formação presencia</b> l assistidas pelo<br>participante.                                                                                                    | Preencher com o números de horas<br>assistidas pelo participante. Preencher<br>se tipo de hora Sala, PS, PCT,<br>Consultoria, Mediação tiverem sido<br>preenchidas. O somatório horas<br>presencial + online tem que ser ≤ às<br>horas Sala, PS, PCT, Consultoria,<br>Mediação tiverem sido selecionadas. |  |  |  |
| Horas online<br>(presencial) | Refere-se ao <b>número</b> de <b>horas de</b><br><b>formação presencial (online)</b> assistidas<br>pelo participante. Este tipo de horas diz<br>respeito à formação ministrada com<br>recurso a ferramentas como Zoom e Teams,<br>e não a plataformas de e-learning que<br>comprovem que a formação é à distância. | Preencher com o números de horas<br>assistidas pelo participante. Preencher<br>se tipo de hora Sala, PS, PCT,<br>Consultoria, Mediação tiverem sido<br>preenchidas. O somatório horas<br>presencial + online tem que ser ≤ às<br>horas Sala, PS, PCT, Consultoria,<br>Mediação tiverem sido selecionadas. |  |  |  |
| Horas Síncronas              | Refere-se ao <b>número</b> de <b>Horas de</b><br>formação síncrona assistidas pelo                                                                                                    | Preencher com o números de horas<br>assistidas pelo participante. Preencher<br>se tipo de hora E-learning + B-Learning<br>tiverem sido preenchidas. O somatório<br>tem que ser ≤ às horas E-learning + B-<br>Learning.                                                                                    |  |  |  |
|                              | participante.                                                                                                    | Este campo é específico para tipologias<br>formativas e pode não ser sempre<br>preenchido. Consulte os casos práticos<br>neste guia para mais detalhes.                                                                                                    |  |  |  |

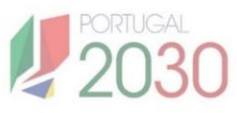

| Campo                      | O que é?                                                                                                    | Como preencher?                                                                                                    |
|----------------------------|----------------------------------------------------------------------------------------------------|----------------------------------------------------------------------------------------------------|
| Horas<br>Assíncronas       | Refere-se ao <b>número de Horas de</b><br><b>formação assíncrona</b> assistidas pelo<br>participante.           | Preencher com o <b>números de horas</b><br><b>assistidas pelo participante</b> .<br>Preencher se tipo de hora E-learning +<br>B-Learning tiverem sido preenchidas. O<br>somatório tem que ser ≤ às horas E-<br>learning + B-Learning.<br>Este campo é específico para tipologias<br>formativas e pode não ser sempre<br>preenchido. Consulte os casos práticos<br>neste guia para mais detalhes. |
| Horas (Hor<br>Laboral)     | Refere-se ao <b>número de Horas de</b><br>formação em horário laboral assistidas<br>pelo participante.          | Preencher este campo apenas para<br>participantes cuja situação face ao<br>emprego foi classificada como<br>'Empregado                                                                                                    |
| Horas (Hor Pós-<br>Laboral | Refere-se ao <b>número de Horas de<br/>formação em horário pós- laboral</b><br>assistidas pelo participante.    | Preencher este campo apenas para<br>participantes cuja situação face ao<br>emprego foi classificada como<br>'Empregado                                                                                                    |
| Dias Sala                  | Refere-se aos <b>dias de formação prática em</b><br><b>sala</b> assistidos pelo participante                    | Caso existam <b>horas de Formação em</b><br>Sala, deve ser preenchido também o<br>campo Dias de Formação em Sala.<br>Além disso, o valor inserido para os<br>Dias de Formação em Sala deve ser<br>maior que 0.                                                                                                    |
| Dias PCT                   | Refere-se aos <b>dias de formação prática em</b><br><b>contexto de trabalho</b> assistidos pelo<br>participante | Se houver <b>horas em Sala</b> , preencha<br>também o campo <b>Dias em Sala</b> ,<br>garantindo que o valor inserido seja<br>maior que 0.                                                                                                    |
| Dias PS                    | Refere-se aos <b>dias de formação prática</b><br><b>simulada</b> assistidos pelo participante                   | Se houver <b>horas do tipo em PS</b> , deve<br>ser preenchido o campo <b>'Dias PS</b> ', e o<br>valor inserido deve ser maior que 0                                                                                                    |
| Dias Consultoria           | Refere-se aos <b>dias de consultoria</b><br>assistidos pelo participante                                        | Preencher se existirem <b>horas do tipo</b><br><b>Consultoria</b> tem de existir <b>Dias</b><br><b>Consultoria</b> . Se existirem tem que ser<br>>0.                                                                                                    |
| Dias Mediação              | Refere-se aos <b>dias de mediação</b> assistidos<br>pelo participante                                           | Preencher se existirem <b>horas do tipo</b><br><b>Mediação</b> tem de existir <b>Dias</b><br><b>Mediação</b> . Se existirem tem que ser >0.                                                                                                    |
| Dias E-Learning            | Refere-se <b>aos dias de e-learning</b> assistidos<br>pelo participante                                         | Preencher, se existirem <b>horas do tipo</b><br><b>E-learning</b> tem de existir <b>Dias E-</b><br><b>learning</b> . Se existirem tem que ser >0.                                                                                                    |

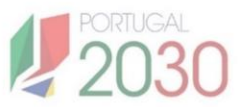

| Campo                           | O que é?                                                                                                    | Como preencher?                                                                                                    |
|---------------------------------|----------------------------------------------------------------------------------------------------|----------------------------------------------------------------------------------------------------|
| Dias B-Learning                 | Refere-se <b>aos dias de b-learning</b> assistidos<br>pelo participante                                                                                                    | Preencher, se existirem <b>horas do tipo</b><br><b>B-learning</b> tem de existir <b>Dias B-</b><br><b>learning</b> . Se existirem tem que ser >0.                               |
| Dias Presencial                 | Refere-se aos dias presenciais assistidos<br>pelo participante.                                                                                                    | Preencher, se existirem horas do tipo<br>Sala, PS, PCT, Consultoria, Mediação<br>podem existir dias presencial. Se<br>existirem tem que ser >0                                  |
| Dias Online<br>(Presencial)     | Refere-se aos dias presenciais (online)<br>assistidos pelo participante.                                                                                                    | Preencher, se existirem horas do tipo E-<br>learning + B-learning podem existir<br>Dias Formação Síncrona. Se existirem<br>tem que ser >0.                                      |
| Dias Síncrona                   | Refere-se aos dias síncronos assistidos<br>pelo participante.                                                                                                    | Preencher, se existirem horas do tipo E-<br>learning + B-learning podem existir<br>Dias Formação Síncrona. Se existirem<br>tem que ser >0.                                      |
| Dias Assíncrona                 | Refere-se aos dias assíncronos assistidos pelo participante.                                                                                                    | Preencher, se existirem horas do tipo E-<br>learning + B-learning podem existir<br>Dias Formação Assíncrona. Se<br>existirem tem que ser >0.                                    |
| Dias (Hor<br>Laboral)           | Refere-se aos dias em horário laboral<br>assistidos pelo participante.                                                                                                    | Preencher, se existirem horas do tipo<br>Horas Horário Laboral, tem de existir<br>Dias horário Laboral. Se existirem tem<br>que ser >0.                                         |
| Dias (Hor Pós-<br>Laboral)      | Refere-se aos dias em horário pós-laboral<br>assistidos pelo participante.                                                                                                    | Preencher, se existirem horas do tipo<br>Horas Horário Pós-Laboral, tem de<br>existir Dias horário Pós-Laboral. Se<br>existirem tem que ser >0.                                 |
| Data de<br>Encaminhamento       | Data relativa ao encaminhamento do<br>participante, aplicável a Tipologias Centros<br>Qualifica.                                                                                                    | Utilizar o formato "dd-mm-aaaa" para<br>as datas, conforme a configuração do<br>campo.                                                                                          |
| Modalidade de<br>Encaminhamento | Aplicável apenas a Tipologias Centros<br>Qualifica.<br>Refere-se ao tipo de encaminhamento<br>realizado para que o participante aceda ao<br>centro, podendo incluir diferentes formas<br>de acesso. | Este campo deve ser preenchido<br>utilizando um dos valores apresentados<br>na lista. É obrigatório selecionar um dos<br>valores disponíveis, conforme as<br>opções fornecidas. |

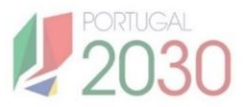

| Campo                                              | O que é?                                                                                                    | Como preencher?                                                                        |
|----------------------------------------------------|----------------------------------------------------------------------------------------------------|----------------------------------------------------------------------------------------|
| Data de Entrada<br>em Processo de<br>RVCC          | Aplicável apenas a Tipologias Centros<br>Qualifica.<br>Refere-se à data em que o participante<br>iniciou o processo de Reconhecimento,<br>Validação e Certificação de Competências<br>(RVCC). | Utilizar o formato "dd-mm-aaaa" para<br>as datas, conforme a configuração do<br>campo. |
| Data de<br>Certificação<br>Parcial Escolar         | Aplicável apenas a Tipologias Centros<br>Qualifica.<br>Refere-se à data em que o participante<br>obteve a certificação parcial escolar                                                        | Utilizar o formato "dd-mm-aaaa" para<br>as datas, conforme a configuração do<br>campo. |
| Data de<br>Certificação Total<br>Escolar           | Aplicável apenas a Tipologias Centros<br>Qualifica.<br>Refere-se à data em que o participante<br>obteve a certificação parcial escolar.                                                       | Utilizar o formato "dd-mm-aaaa" para<br>as datas, conforme a configuração do<br>campo. |
| Data de<br>Certificação<br>Parcial<br>Profissional | Aplicável apenas a Tipologias Centros<br>Qualifica.<br>Refere-se à data em que o participante<br>obteve a certificação parcial profissional.                                                  | Utilizar o formato "dd-mm-aaaa" para<br>as datas, conforme a configuração do<br>campo. |
| Data de<br>Certificação Total<br>Profissional      | Aplicável apenas a Tipologias Centros<br>Qualifica.<br>Refere-se à data em que o participante<br>obteve a certificação total profissional.                                                    | Utilizar o formato "dd-mm-aaaa" para<br>as datas, conforme a configuração do<br>campo. |

\* **Campos Obrigatórios para Preenchimento**. Todos os campos indicados como obrigatórios devem ser preenchidos sem exceção. O preenchimento correto desses campos é fundamental para garantir que a informação recolhida esteja completa e de acordo com os requisitos da operação. Caso algum campo obrigatório não seja preenchido, o template não será aceite. Certifique-se de preencher todos os campos obrigatórios antes de enviar o template.

# 4. CASOS PRÁTICOS EM CONDIÇÕES ESPECIAIS

# 4. Casos práticos em condições especiais

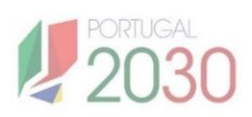

Neste passo, iremos destacar algumas condições que devem ser observadas no âmbito do preenchimento do *template*, recorrendo às diferentes tipologias de operações e apresentando exemplos concretos. O objetivo é ajudar as entidades a preencherem o *template* de recolha de participantes com maior detalhe e precisão

# 4.1. Como consultar Informação sobre a operação aprovada - Atividades

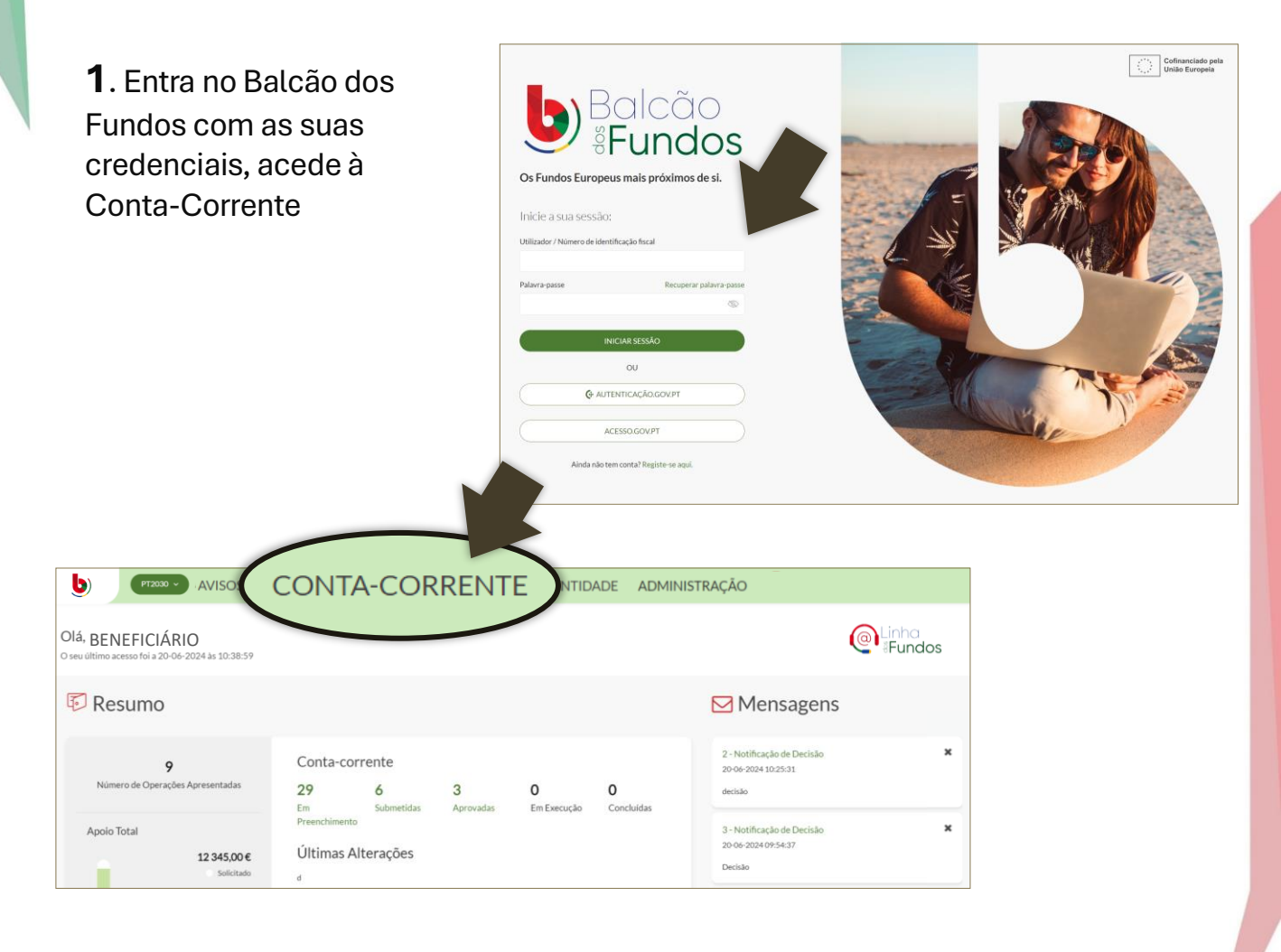

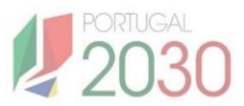

2. Pesquisa pela Ficha de Operação e clica no ícone verde correspondente. Entra na Ficha de Operação, clica em Operação e Resumo da Operação.

.

|                             | Cód                        | igo da Operação                         | Designa                 | ção da Operaçã        | o Est              | ado              |              |
|-----------------------------|----------------------------|-----------------------------------------|-------------------------|-----------------------|--------------------|------------------|--------------|
| Código do Aviso             | Cód                        | igo da Operação                         | Designação              | da Operação           | Sel                | ecione o Estado  |              |
|                             |                            |                                         |                         |                       |                    | LIMPAR PESQU     | IISA Q PESQU |
|                             |                            |                                         |                         |                       |                    |                  |              |
| ÓDIGO DO AVISO 🗢 CÓDIGO D   | a operação ≑               | DESIGNAÇÃO DA OPERAÇÃO 🗘                | ESTADO 🗘                | APOIO SOLICITADO 🗘    | APOIO APROVADO 🗘   | APOIO VALIDADO 🗘 | APOIO PAGO 🗘 |
| CHDGEKX3957-3854 b86f9821-d | ee2-48a6-ad92-abf4be933609 | Cursos Técnicos Superiores Profissionai | is Aceite pela Entidade | 0,00 €                | 86 415,92 €        | 0,00 €           | 0,00€        |
| CHDGEKX3957-3854 b86f9821-d | ee2-48a6-ad92-abf4be933609 | Por definir                             | Em preenchimento        | 0,00 €                | 0,00 €             | 0,00€            | 0,00 €       |
| Inicio                      |                            | INÍCIO                                  |                         |                       |                    |                  |              |
| Operação                    | $\sim$                     | Número de inte                          | erações rece            | ntes                  |                    |                  |              |
|                             | ~                          | <b>O</b><br>Alterações<br>submetidas    | <b>O</b><br>Por validar | <b>O</b><br>Aprovadas | Último a<br>23 JUN | acesso<br>2024   |              |
| Execução                    |                            | L'Iltimas interac                       | ões                     |                       |                    |                  |              |

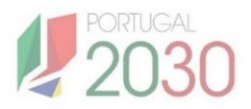

#### 3. Acede a Resumo da Operação.

|                                       | · ·                  |                          |
|---------------------------------------|----------------------|--------------------------|
| icio<br>peração                       | RESUMO DA OPERAÇÃO   | IMPRIMIR RESUMO OPERAÇÃO |
| Resumo da Operação                    | Identificação        | ~                        |
| Dados Gerais<br>Alterações<br>ecucito | Entidades            | ×                        |
|                                       | Caracterização       | ~                        |
|                                       | Enquadramento        | v                        |
|                                       | Critérios de Seleção | ~                        |
|                                       | Localização          | ~                        |
|                                       | Atividades           | ~                        |
|                                       | Custos               | ~                        |
|                                       | Financiamento        | ~                        |
|                                       | Indicadores          | ~                        |
|                                       | Documentos           | ~                        |
|                                       |                      |                          |

**4**. A informação da operação está organizada por seções, sendo que na seção **Atividades** poderá encontrar informações detalhadas sobre a atividade, áreas, cursos e ações. Abaixo segue um exemplo do que pode ser visualizado nesta secção para preencher a informação do participante: número da atividade, designação da atividade, identificação da área de formação, entre outros.

|                             | ,                                |                 |                  |                            |   |  |  |  |
|-----------------------------|----------------------------------|-----------------|------------------|----------------------------|---|--|--|--|
| Atividades                  |                                  |                 |                  |                            | ^ |  |  |  |
| Identificação de atividades |                                  |                 |                  |                            |   |  |  |  |
| N° DE ATIVIDADE             | DESI                             | gnação          |                  |                            |   |  |  |  |
| 1                           | Formações Modulares Certificadas |                 |                  |                            |   |  |  |  |
| Identificação de áreas de   | e formação                       |                 |                  |                            |   |  |  |  |
| Nº ÁREA FORMAÇÃO            | ÁREA FORMAÇÃO                    | VOLUME FORMAÇÃO | N* PARTICIPANTES | PARCEIROS/OUTRAS ENTIDADES |   |  |  |  |
| 1                           | Gestão e administração           | 38000           | 1000             | 0                          | ~ |  |  |  |
| 2                           | Marketing e publicidade          | 33000           | 880              | 0                          | ~ |  |  |  |
| 3                           | Trabalho social e orientação     | 23000           | 600              | 0                          | ~ |  |  |  |
|                             |                                  |                 |                  |                            |   |  |  |  |

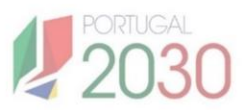

#### Instruções de Preenchimento para Campos Relativos a Horas e Dias na Secção Atividade

Para todas as operações de carácter formativo, **os tipos de horas devem ser preenchidos combinados com base nas seguintes modalidades e formas** de organização do curso ou ação:

| Horas/dias                         | Presencial | Online<br>(Presencial) | Assíncrona | Síncrona |
|------------------------------------|------------|------------------------|------------|----------|
| Sala                               | х          | x                      |            |          |
| Pratica Simulada                   | x          | х                      |            |          |
| Pratica em Contexto de<br>Trabalho | x          | x                      |            |          |
| Consultoria                        | х          | х                      |            |          |
| Mediação                           | х          | х                      |            |          |
| E-Learning                         |            |                        | x          | х        |
| B-Learning                         | x          | x                      | x          | x        |

- Sala: Horas/dias de formação realizadas em sala, que podem ser organizadas como presencial, online (presencial = teams, Zoom - que não recorre a plataforma de formação à distância) ou uma combinação de ambas.
- Prática Simulada: Horas/Dias de prática simulada, organizadas como presencial, online (presencial) ou ambas.
- Prática em Contexto de Trabalho: Horas/Dias realizadas em contexto de trabalho, organizadas como presencial, online (presencial) ou ambas.
- Consultoria: Horas/Dias de consultoria organizadas como presencial, online (presencial) ou ambas.
- Mediação: Horas/Dias de mediação organizadas como presencial, online (presencial) ou ambas.
- E-Learning: Horas/Dias realizadas por meio de E-Learning, organizadas como assíncronas ou síncronas.
- B-Learning: Horas/Dias realizadas por meio de B-Learning, organizadas como presencial, online (presencial), assíncrono ou síncrono, ou uma combinação destas modalidades.

Por Exemplo:

Se o participante tem horas assistidas em E-learning terá que ter horas assíncronas e/ou síncronas. Terá que ter dias em E-learning e dias em assíncronas ou síncronas [Horas E-Learning]+ [Horas assíncronas e/ou síncronas] +

[Dias E-Learning] + [Dias assíncronas e/ou síncronas]

#### 4.2. Operações Formativas

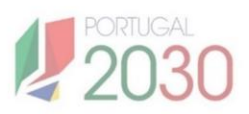

#### **Exemplo Práticos:**

Recolha de participante que frequenta um curso/ação com 1099 horas, distribuídas da seguinte forma:

- Horas em Sala: 497 horas, ministradas em 71 dias, com 7 horas por dia.
- Horas de Prática Simulada (PS): 497 horas, ministradas em 71 dias, com 7 horas por dia.
- Horas de Prática em Contexto de Trabalho (PCT): 105 horas, ministradas em 15 dias, com 7 horas por dia.
- A forma de organização é presencial.

# Neste caso os campos do *Template* na Secção Atividade (Horas e dias de formação) a preencher são sinalizados a verde:

| Área de Estudo<br>CNAEF | Área Científica<br>(Frascati) | Código Postal do local<br>de realização da<br>atividade | País de realização<br>da Atividade |
|-------------------------|-------------------------------|---------------------------------------------------------|------------------------------------|
|                         |                               |                                                         |                                    |

| Horas Sala   | Horas PCT | Horas PS | Horas<br>Consultoria | Horas<br>Mediação | Horas E-<br>Learning | Horas B-<br>Learning | Horas<br>presencial | Horas online<br>(presencial) |
|--------------|-----------|----------|----------------------|-------------------|----------------------|----------------------|---------------------|------------------------------|
| 497          | 105       | 497      |                      |                   |                      |                      | 1099                |                              |
| TOTAL = 1099 |           |          |                      |                   |                      | TOTAL                | = 1099              |                              |

| Horas<br>Síncronas | Horas<br>Assíncronas | Horas (Hor<br>Laboral) | Horas (Hor<br>Pós-Laboral) | Dias Sala | Dias PCT   | Dias PS |
|--------------------|----------------------|------------------------|----------------------------|-----------|------------|---------|
|                    |                      | (1)                    | (1)                        | 71        | 15         | 71      |
|                    |                      |                        |                            | 7         | OTAL = 157 | 7       |

| Dias<br>Consultoria | Dias<br>Mediação | Dias E-<br>Learning | Dias B-<br>Learning | Dias<br>Presencial | Dias Online<br>(Presencial) |
|---------------------|------------------|---------------------|---------------------|--------------------|-----------------------------|
|                     |                  |                     |                     | 157                |                             |
|                     |                  | TOTAL               | = 157               |                    |                             |

(1) a preencher no caso de participantes em situação de emprego empregados

Só preenche os campos sinalizados a verde para esta seção

#### 4.2. Operações Bolsas

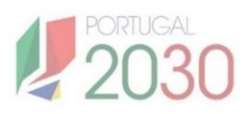

#### **Exemplo Práticos:**

Recolha de participante em operações com apoio Bolsas de Doutoramento.

# Neste caso os campos do *Template* na Secção Enquadramento a preencher são sinalizados a verde:

| Tipo Enquadramento | Enquadramento                  | Data de início | Data de fim | Duração (meses) | Ano    | Tipo Entidade Enquadradora  |
|--------------------|--------------------------------|----------------|-------------|-----------------|--------|-----------------------------|
| Bolsas             | 27 - Bolsas de<br>doutoramento | 01-01-2022     | 31-12-2025  | 48              | 2ª ano | 4 - Entidade de Acolhimento |

| NIF Entidade<br>Enquadradora | Designação Entidade<br>Enquadradora          | Código UO | Código IES | País Entidade<br>Enquadradora |
|------------------------------|----------------------------------------------|-----------|------------|-------------------------------|
| 501510184                    | ISCTE - INSTITUTO<br>UNIVERSITÁRIO DE LISBOA | 3051      | 3050       | Portugal                      |

- Neste caso, **todos os campos devem ser preenchidos**, conforme exemplificado abaixo.
- É muito importante que os formatos de todos os campos sejam rigorosamente respeitados. Não devem ser alterados os formatos nem acrescentados valores às listas existentes.
- A inserção correta dos dados, seguindo o modelo indicado, é essencial para garantir a integridade e a consistência da informação registada.

#### 4.3. Operações Centros Qualifica

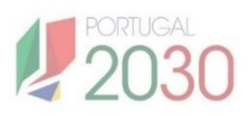

#### **Exemplo Práticos:**

Recolha de participante em operações Centros Qualifica

# Neste caso os campos do *Template* na Secção Atividade a preencher são sinalizados a verde:

| Data de Inscrição | Data de<br>Encaminhamento | Modalidade de<br>Encaminhamento | Data de Entrada<br>em Processo de<br>RVCC | Data de<br>Certificação<br>Parcial Escolar | Data de<br>Certificação<br>Parcial<br>Profissional | Data de<br>Certificação Total<br>Profissional | Data de<br>Certificação Total<br>Escolar |
|-------------------|---------------------------|---------------------------------|-------------------------------------------|--------------------------------------------|----------------------------------------------------|-----------------------------------------------|------------------------------------------|
| 09-12-2024        | 23-12-2024                | 1 - Processo<br>RVCC            | 23-12-2024                                | (1)                                        | (1)                                                | (1)                                           | (1)                                      |

(1) Os campos sinalizados não foram preenchidos porque, à data do reporte, a situação do participante ainda não permitia o preenchimento.

- Os campos Certificação Parcial Escolar, Data de Certificação Parcial Profissional, Data de Certificação Total Profissional e Data de Certificação Total Escolar devem ser preenchidos com base na situação do participante.
- É importante considerar sempre a situação do participante à **data do reporte**.

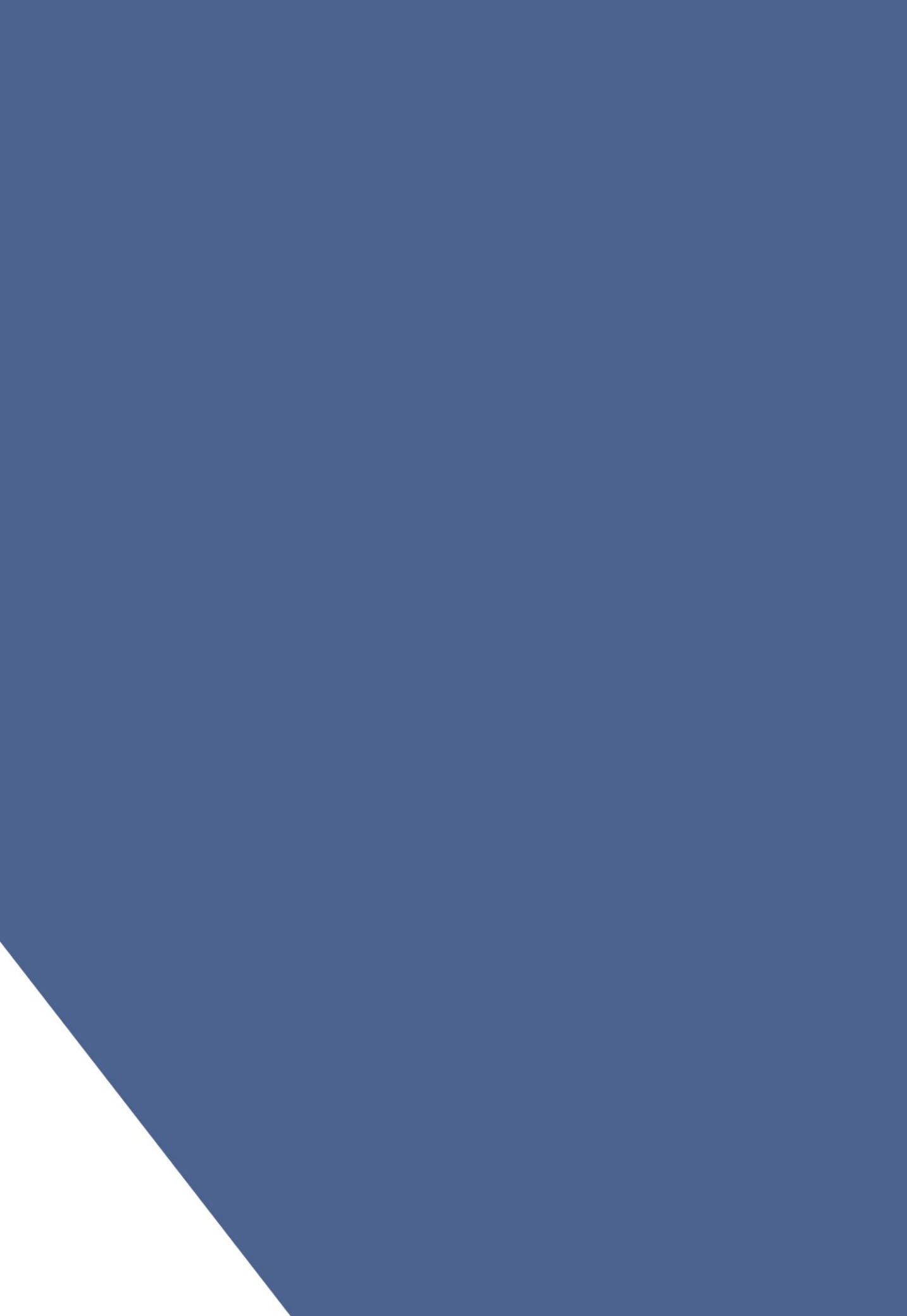